## よくあるご質問(9/21 更新)

|   | 質問問                                                              | 解  答                                                                                                    |
|---|------------------------------------------------------------------|----------------------------------------------------------------------------------------------------|
| 1 | 詳しい操作マニュアルはどこから見れますか。                                            | <ol> <li>事業所向けマニュアル_6_3.pdf (nsyakyo.or.jp)</li> <li>各項目の をクリックしてください。<br/>詳細な説明が見れます。</li> <li>法人情報 所在地等 従来者 サービス内容</li> <li>3. 事業所において介護サービス(予防を含む)に従事する従業者に関する事(1)</li> </ol>                                          |
| 2 | ログインの画面が分かりません。                                                  | <ol> <li>ログイン画面 <u>コチラ</u></li> <li>グーグル等で「情報報告システム」と文字通り検索している場合、都道府県によって URL が<br/>違いますので長野県のページにうまくたどり着けないことがあります。「福祉 介護 べんり<br/>帖」と検索して「介護情報報告システム」からログインしてください。</li> </ol>                                           |
| 3 | 報告システムへのログインができません。                                              | <ol> <li>ID・パスワードのいずれかが異なっている可能性があります。</li> <li>令和4年度の画面にログインしている可能性があります。一度ログアウトしていただき、今年度のパスワードを入力して、再度ログインしてください。パスワードは毎年変更されますので、最新年度のものをお使いください。</li> <li>ID・パスワードは半角英数字で入力してください。※入力後に「F8」を押すと半角に変換されます。</li> </ol> |
| 4 | 法人内に複数の対象サービスがあります。続けて別<br>サービスの調査票を入力したいのですが、前回入力<br>した画面が開きます。 | 画面右上に <b>「ログアウト」</b> ボタンがあります。一度報告システムをログアウトし、別<br>のサービスのパスワードで再度ログインしてください。                                                                                                    |
| 5 | パスワードを紛失しました。                                                    | 公表センターまでご連絡ください。                                                                                                    |
| 6 | ログインしたが、内容が変更できません。                                              | 令和4年度の画面にログインしている可能性があります。<br>一度ログアウトしていただき、今年度のパスワードを入力して、再度ログインしてください。                                                                                                    |

| 7  | 数字を入れると赤い表示になり、登録できません。                                                                    | 半角で入力し、一時保存してページを開き直してみてください。                                                                                                    |
|----|--------------------------------------------------------------------------------------------|----------------------------------------------------------------------------------------------------|
| 8  | 法人番号が分かりません。                                                                               | 以下の国税庁法人番号検索を参照してください。<br>https://www.houjin-bangou.nta.go.jp/                                                                                                    |
| 9  | 「常勤の人数」はいつ時点の数字ですか。                                                                        | 8月末か、入力日現在にしてください。                                                                                                    |
| 10 | 事業所を既に休止・廃止しています。もしくは、年<br>度内に休止・廃止予定です。調査票の提出は必要で<br>すか。                                  | 既に休止・廃止している場合は、調査票を提出する必要はありません。公表センター<br>までご連絡ください。県に確認が取れ次第データを削除します。                                                                                                    |
| 11 | サービスの種別を変更しました<br>例)認知症対応型通所介護→地域密着型通所介護<br>前年度の実績(従業者の人数等)が入っていませんと表<br>示されます。どうしたらいいですか。 | <ul> <li>サービス種別が変更になったことで、事業所番号は変更していませんか?</li> <li>→変更している場合</li> <li>前年度は現在の事業所番号で運営をしていないので、数字の0を入力してください。</li> <li>→変更していない場合(ほとんどないと思います。)</li> <li>前年度も現在の事業所番号で運営しているので、前年度の実績を入力してください。</li> </ul> |